Télécharger l'application « My Audi » disponible sur Apple Store et Play **Store** 

> my**Audi**

# 1) Compléter par son adresse mail

| 11:14      |                      | ••• 4G |                          |
|------------|----------------------|--------|--------------------------|
| ×          | Ouverture de session |        |                          |
|            |                      |        |                          |
| Audi ID    |                      |        |                          |
| Bienve     | nue                  |        |                          |
| Chez Audi  | Ecosystem.           |        |                          |
|            |                      |        |                          |
| E-mail     |                      |        |                          |
|            |                      |        |                          |
|            |                      |        |                          |
|            | Suivant              |        | 🟓 2) créer un Mot de pas |
|            | Créer un compte      |        |                          |
|            |                      |        |                          |
| Mentions l | égales               |        |                          |
| Conditions | d'utilisation        |        |                          |
| Protection | des données          |        |                          |
|            |                      |        |                          |

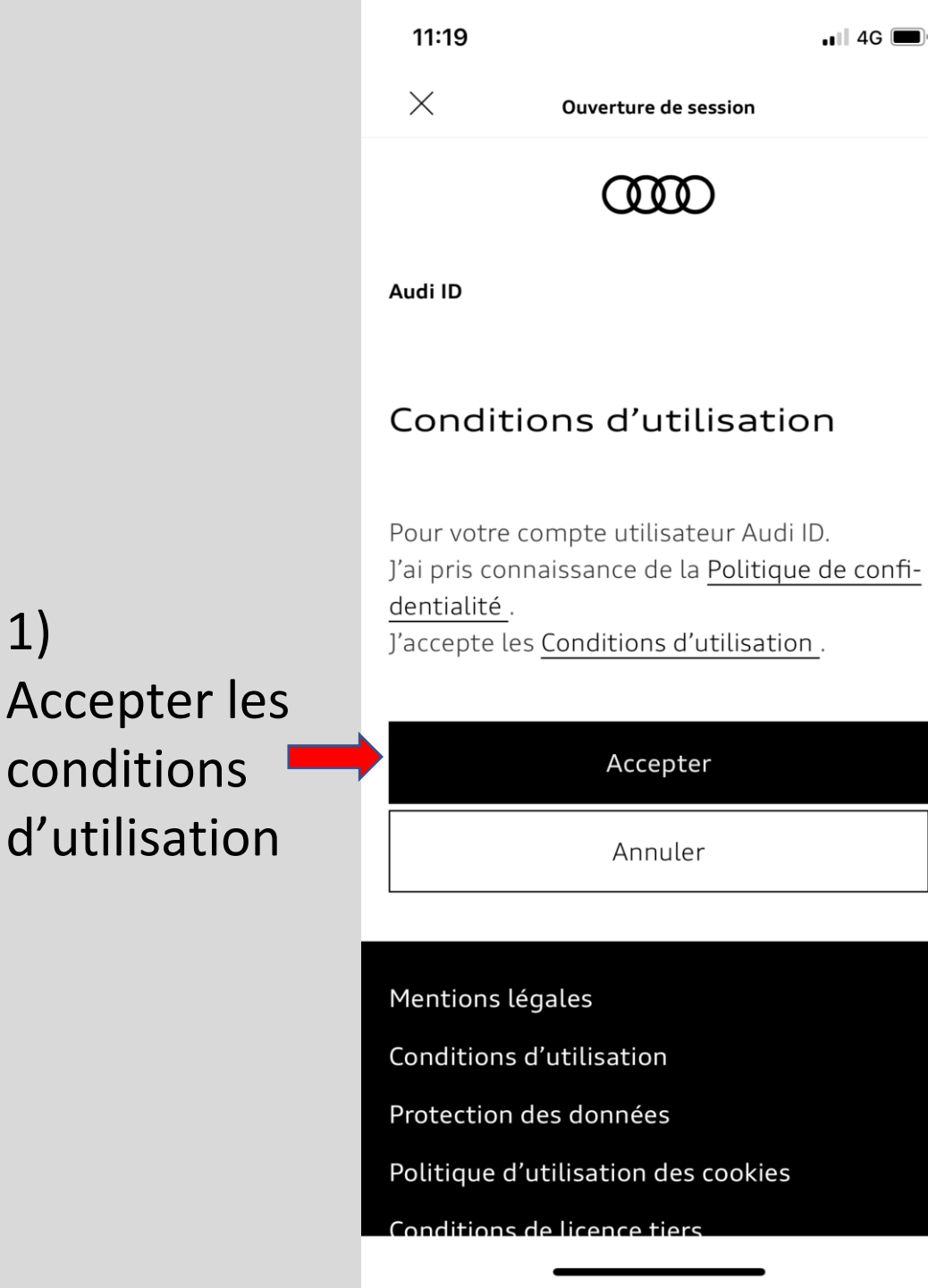

1)

2) Vous venez de recevoir un mail de confirmation sur votre boîte mail 🗪

Audi ID Veuillez contrôler votre boîte de réception

Lien de vérification envoyé

11:19

 $\times$ 

Nous vous avons envoyé un e-mail à audidbf2021@gmail.com. Veuillez cliquer sur le lien contenu dans l'e-mail afin de confirmer votre nouveau Audi ID.

#### Retour à la connexion

Mentions légales Conditions d'utilisation Protection des données Politique d'utilisation des cookies Conditions de licence tiers

1 4G 🔳

Ouverture de session

ത്ത

 Sur votre boîte mail veuillez confirmer en cliquant sur le lien reçu comme ci-dessous (Attention il est possible d'avoir reçu le mail dans les SPAM)

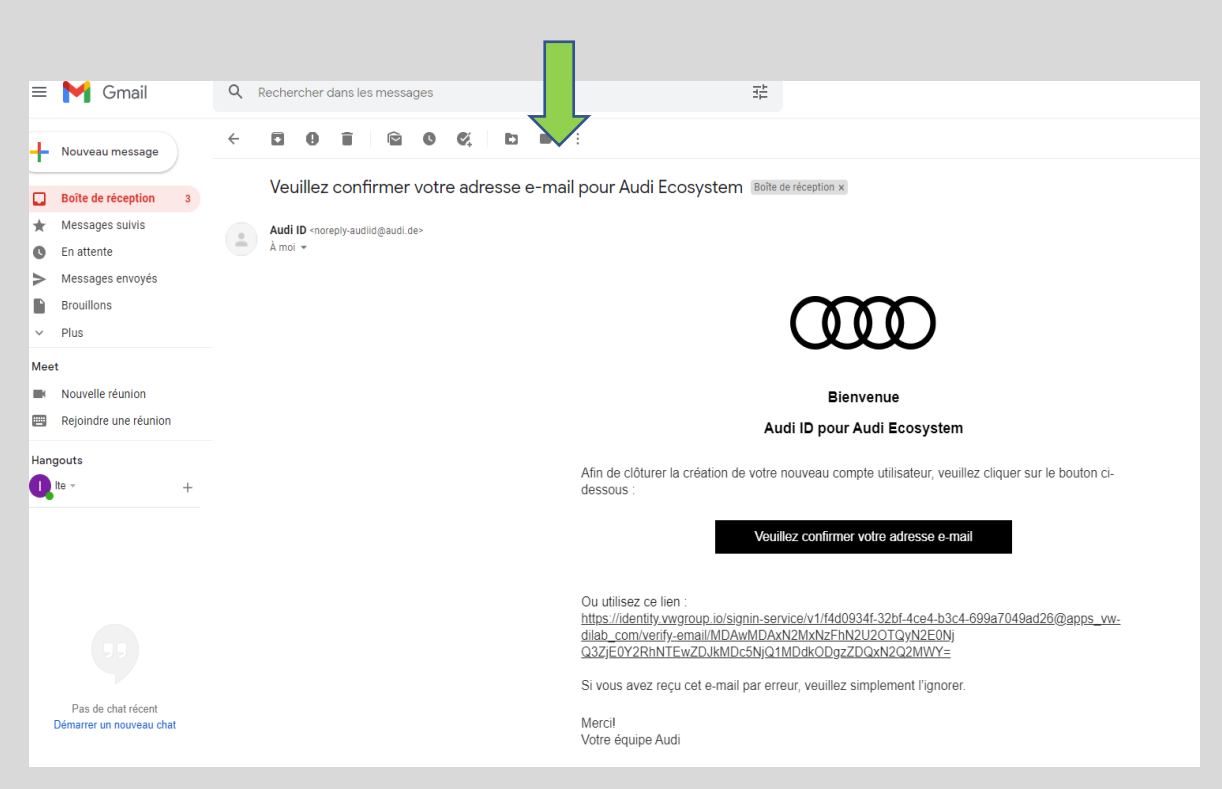

11:20 1 4G 🔳 Х Compléter les données 2) Retourner sur Madame Monsieur l'application My Audi et renter son Prénom mot de passe. 💻 Nom 3) Compléter les données suivantes: Envoyer

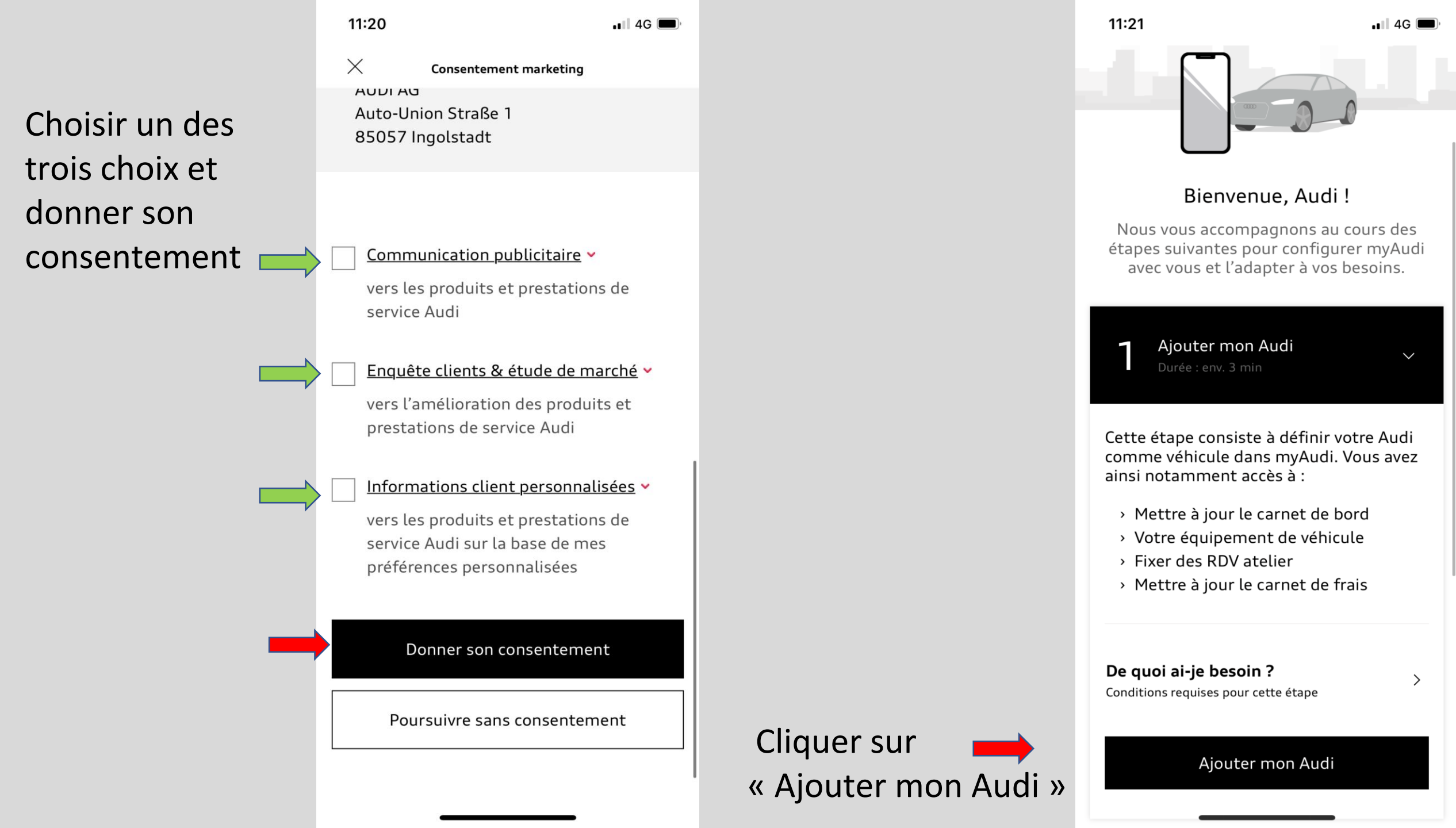

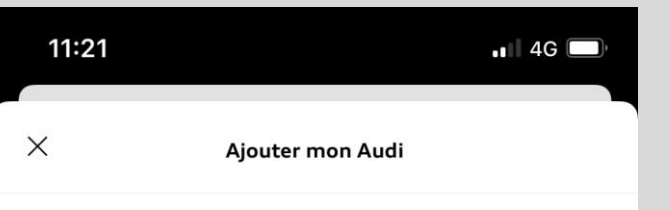

Possédez-vous une Audi connect Activation card ?

Vous trouverez la Audi connect Activation card sur la clé de votre véhicule que vous a remise votre partenaire Audi.

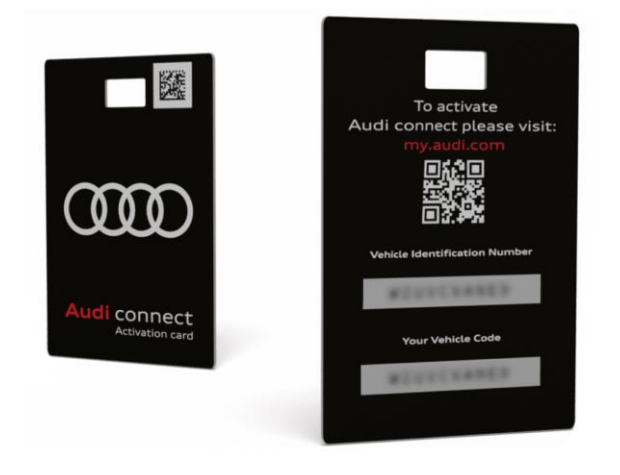

Vous trouverez le VIN à 13 caractères dans les documents du véhicule, ou sur votre véhicule derrière le parbrise coté conducteur.

Appels WiFi 

 Aioutor Audi
 Saisir le VIN Ajouter

Veuillez scanner votre numéro d'identification du véhicule (VIN) ou le saisir manuellement.
Numéro d'identification du véhicule
Où trouver mon VIN ?
Vous trouverez le VIN à 13 caractères dans les documents du véhicule, ou sur votre véhicule

Si vous possédez une Audi connect Activation card, vous pouvez trouver votre VIN sur cette carte.

derrière le pare-brise.

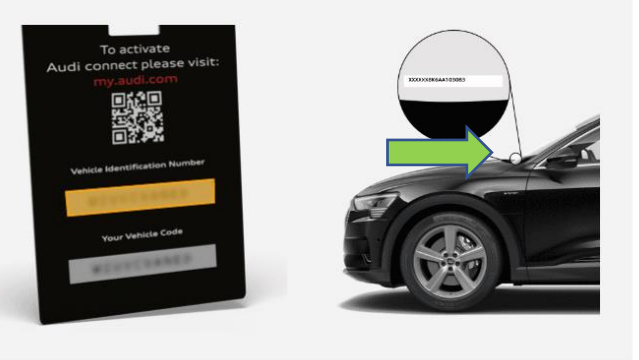

Cliquer sur « Ajouter sans carte »

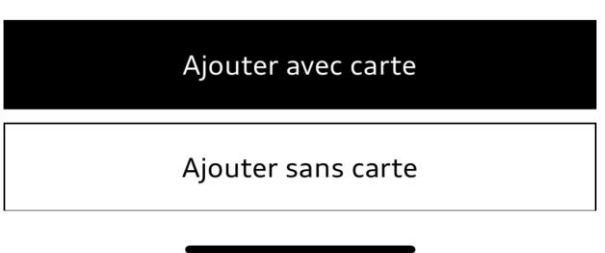

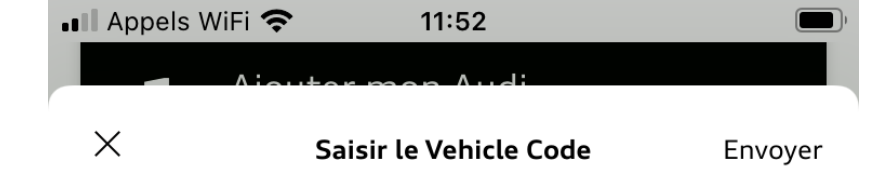

Numéro d'identification du véhicule WAUZZZGB6MR035410

Vehicle Code

## Où puis-je trouver le Vehicle Code et autres informations ?

Vous trouverez votre Vehicle Code à 10 chiffres sur la clé de votre véhicule, sous un film de sécurité opaque qu'il vous faudra gratter.

Vous pourrez également trouver le Vehicle Code sur votre Audi connect Activation card sous un autocollant.

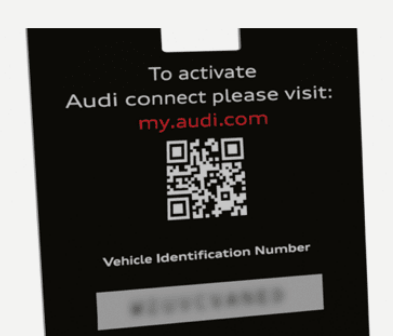

Le véhicule Code correspond au 10 lettres à gauche sur la languette en plastique remis lors de la livraison du véhicule.

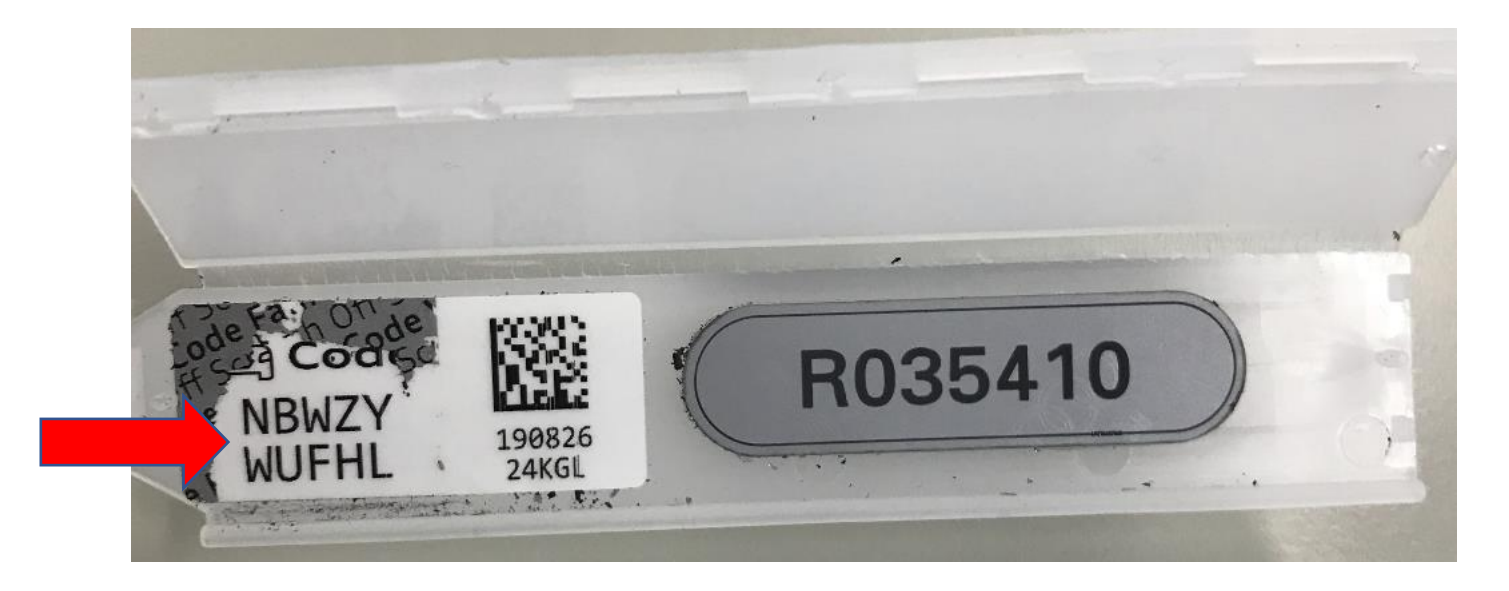

### <u>Félicitation votre Audi est</u> <u>enregistrée !</u>

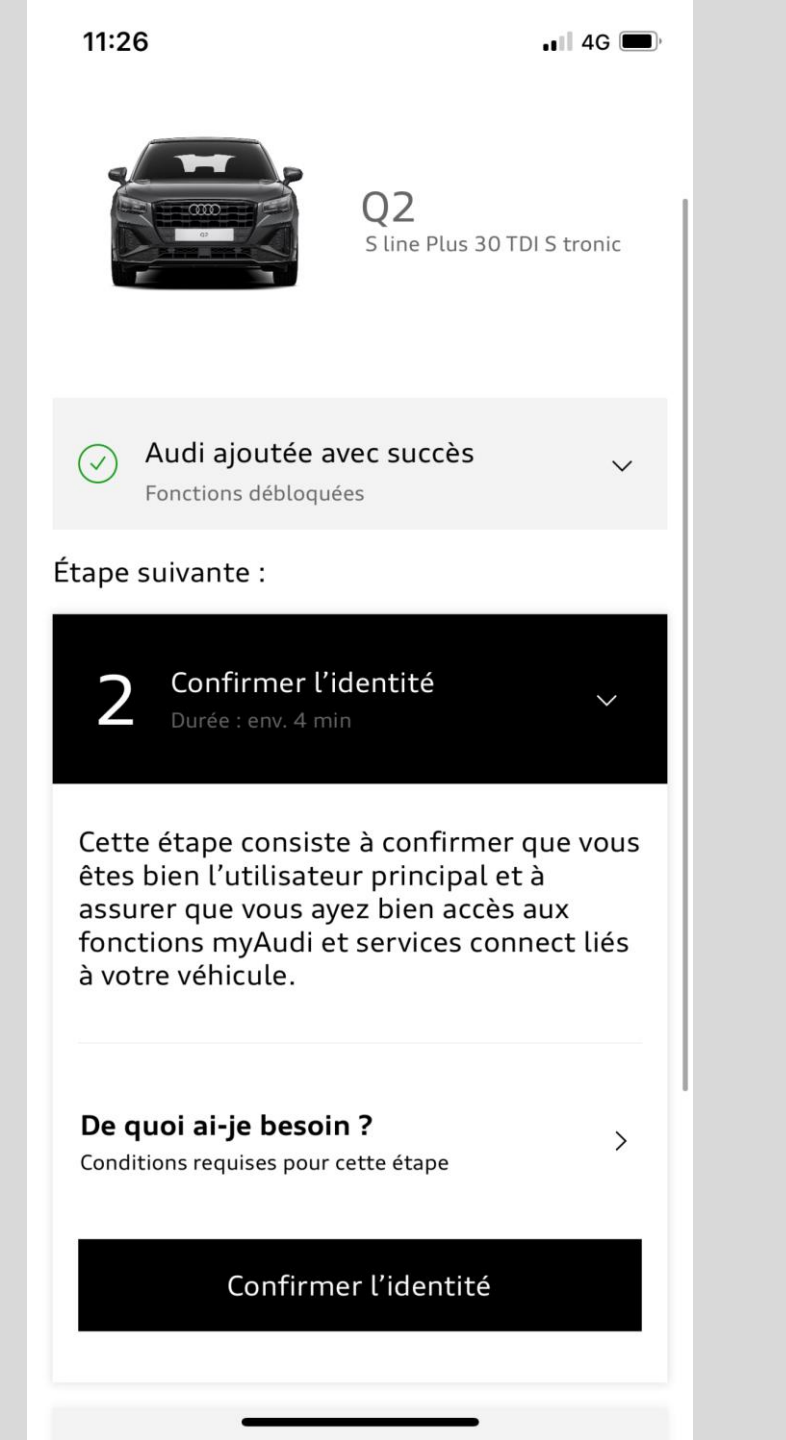

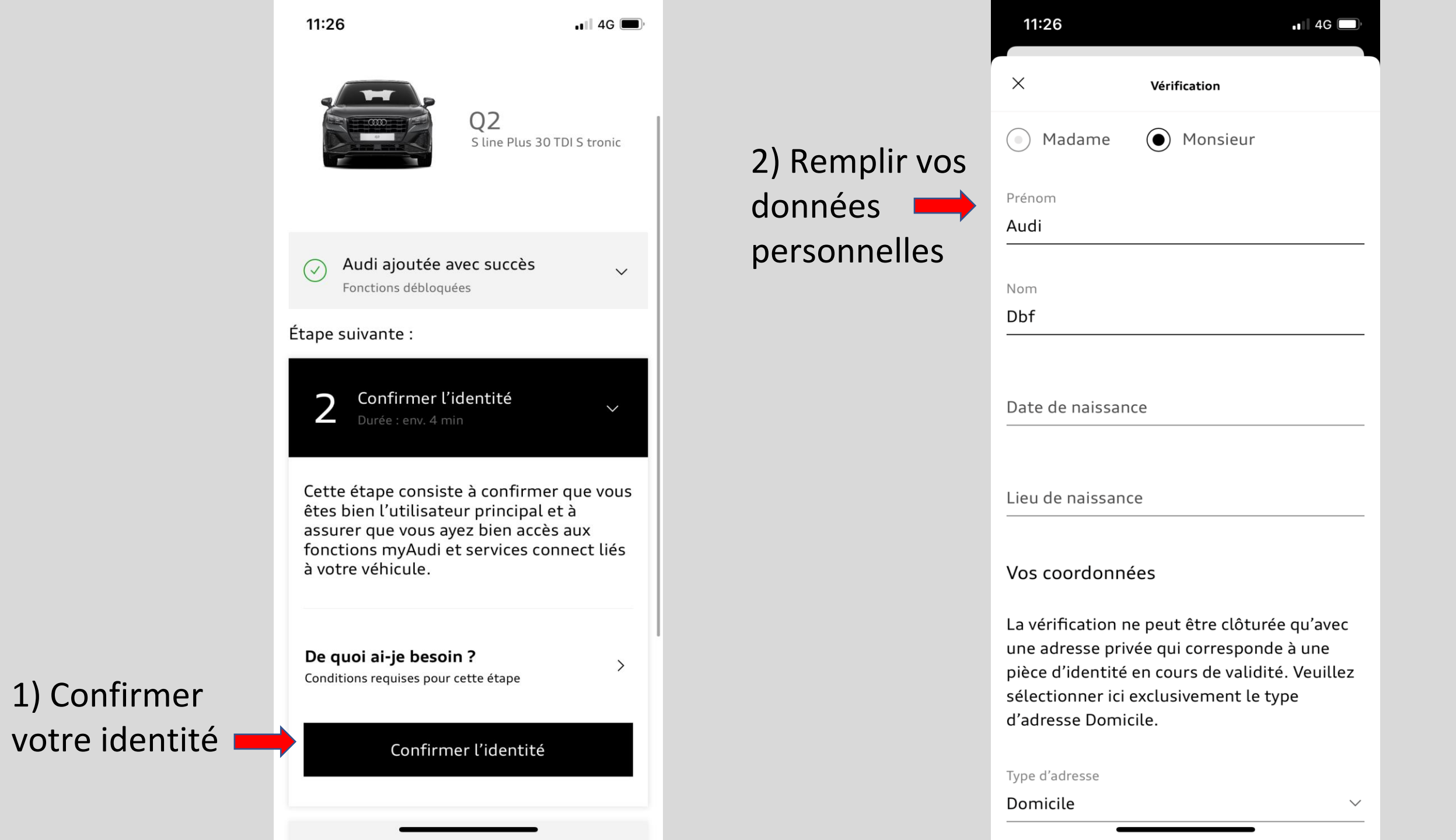

11:27 .1 4G C

Définition de votre code PIN

Lors de l'utilisation de services Audi connect liés au véhicule, vous devez confirmer certaines actions au moyen de votre code PIN pour des raisons de sécurité. La saisie du code PIN est nécessaire, par exemple, lorsque vous verrouillez/déverrouillez votre véhicule par le biais de l'application ou octroyez des droits à d'autres utilisateurs via la gestion des utilisateurs Audi connect.

Veuillez choisir une combinaison de 4 chiffres dont vous pouvez vous rappeler facilement.

Définir un code PIN à 4 chiffres

PIN

Х

Veuillez choisir une combinaison de 4 chiffres dont vous pouvez vous rappeler facilement.

| Enregistrer le code PIN |
|-------------------------|
| Retour                  |

Ce code PIN vous servira uniquement pour le déverrouillage et verrouillage du véhicule via votre téléphone.

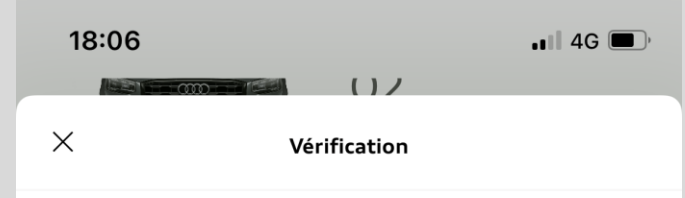

Nous devons vérifier les données que vous avez complétées pour vous définir en tant qu'utilisateur principal de votre véhicule Vérification de vos données

Pour votre sécurité, il est indispensable de contrôler l'exactitude des données personnelles. La vérification garantit que vous êtes bien la personne qui conclut le contrat d'utilisateur principal. Pour cela, veuillez sélectionner l'un des procédés de vérification spécifiés.

En fonction du moyen de vérification choisi, vous recevrez ensuite un code mTAN ou vous devrez vous rendre personnellement chez votre Partenaire Audi.

Veuillez tenir compte du fait qu'en fonction du procédé de vérification choisi, une connexion à Internet ou au réseau de téléphonie mobile est nécessaire.

> REMARQUE : Pour utiliser la clé Audi connect, sélectionnez la vérification auprès du concessionnaire ou via l'assistance.

💵 Appels WiFi 穼 14:46 Х Vérification tetephonie mobile est necessarie REMARQUE : Pour utiliser la clé Audi connect, sélectionnez la vérification auprès du concessionnaire ou via l'assistance. Veuillez sélectionner  $\checkmark$ Commont combaitor your faire vérifier you  $\wedge \vee$ OK

Sélectionner « N° de téléphone portable »

#### N° de téléphone portable

Adresse e-mail

Concessionnaire

Appel en vision avec le service clientèle

Attention, votre indice de pays est déjà mis. Il faudra donc enlever le « 0 ». Exemple +33 6 84 83 54 28

> Accepter les conditions générales et « Conclure »

|   | • Appels WiFi 🗢 14:46                                                                       | )ı |  |  |  |
|---|---------------------------------------------------------------------------------------------|----|--|--|--|
|   | × Vérification                                                                              |    |  |  |  |
|   |                                                                                             |    |  |  |  |
|   | Veuillez sélectionner                                                                       |    |  |  |  |
|   | N° de téléphone portable $$                                                                 |    |  |  |  |
|   | Comment souhaitez-vous faire vérifier vos<br>données?                                       |    |  |  |  |
|   | N° de téléphone portable                                                                    |    |  |  |  |
| , | Veuillez saisir votre numéro de téléphone<br>portable au format suivant: +33123451234567    |    |  |  |  |
|   | Conditions légales                                                                          |    |  |  |  |
|   | En cliquant sur « Confirmer », vous<br>acceptez les conditions générales de vente<br>(CGV). |    |  |  |  |
|   | Accepter les <u>conditions générales de</u><br><u>vente</u>                                 |    |  |  |  |

# 18:07 ... 4G

#### Confirmation de vos données par un Partenaire Audi

Vous recevrez un mail de confirmation une fois votre profil validé par votre Partenaire Audi

Vous pouvez désormais cliquer sur « Fermer » Merci beaucoup ! Votre contrat a été établi avec succès. Vous pouvez consulter à tout moment votre contrat d'utilisateur principal dans la gestion des utilisateurs Audi connect et le résilier si nécessaire. Pour finaliser la vérification, veuillez vous rendre chez un Partenaire Audi et emporter avec vous le contrat imprimé ou le numéro de contrat. Pour des raisons de sécurité, le Partenaire Audi est tenu de confirmer vos données personnelles à l'aide d'un document d'identité. Nous vous avons envoyé le numéro de contrat à l'adresse e-mail que vous avez indiquée.

Fermer

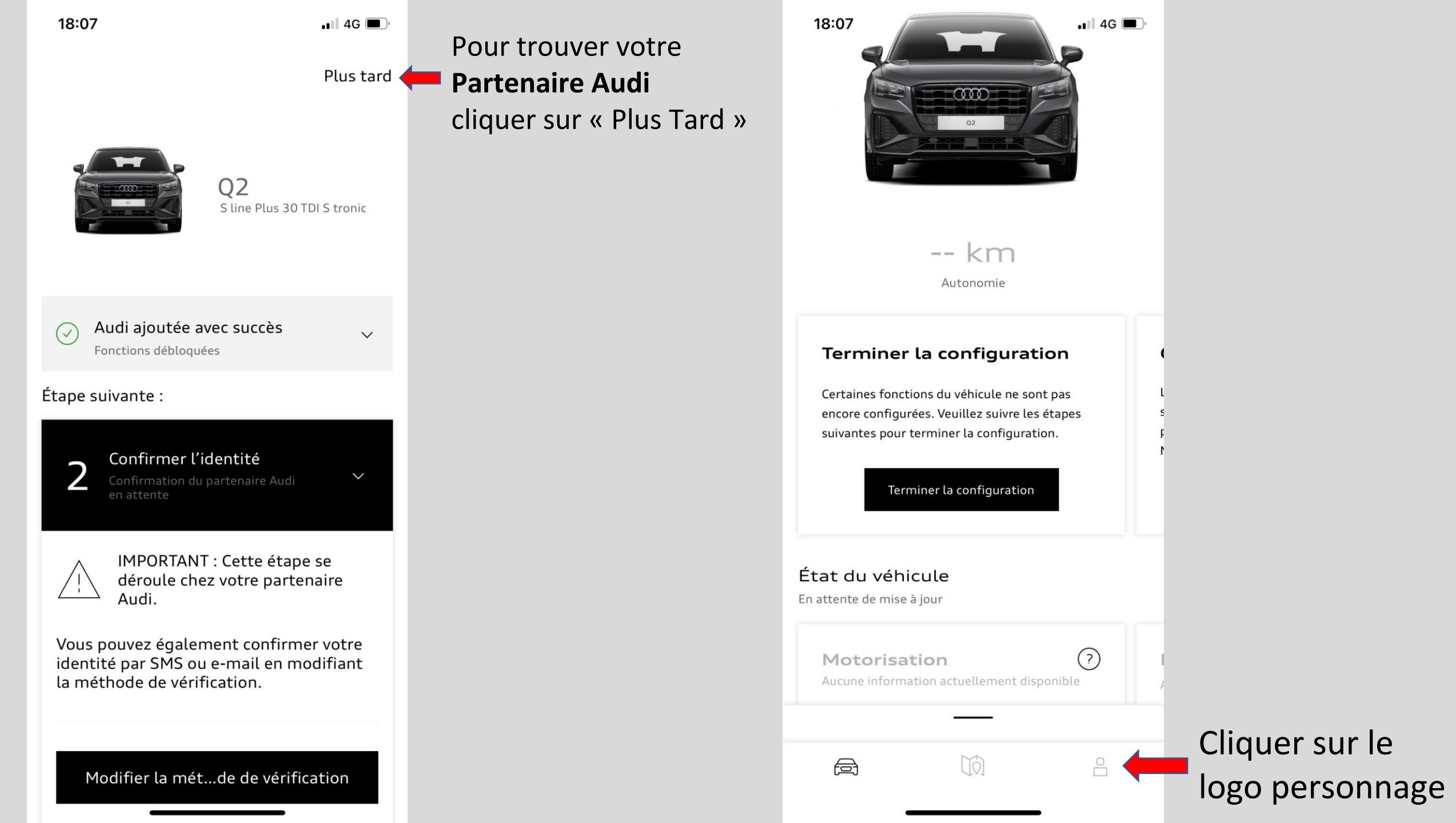

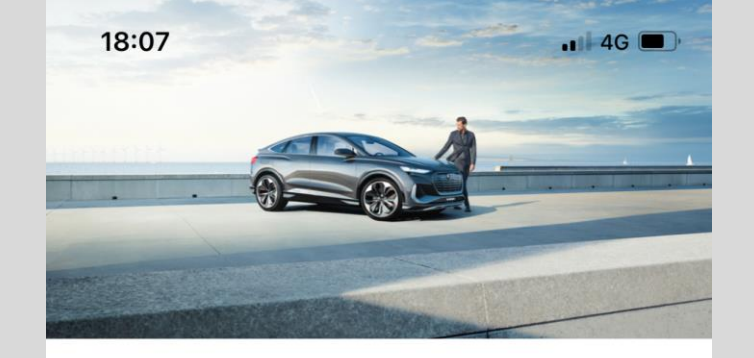

Audi Audi Dbf audidbf2021@gmail.com

#### **Cliquer sur** « Partenaire Audi »

|                                 | Réglages                   |   |
|---------------------------------|----------------------------|---|
|                                 | Réglages du compte         | > |
| •                               | Partenaire Audi            | > |
|                                 | Réglages de l'appli        | > |
|                                 | Vos systèmes de chargement | > |
|                                 | Contrats                   |   |
| Contrat d'utilisateur principal |                            |   |
|                                 | Services                   |   |
|                                 |                            |   |
|                                 |                            |   |

### Sélectionner votre Partenaire Audi, Mérignac ou Artigues

« Bordeaux »

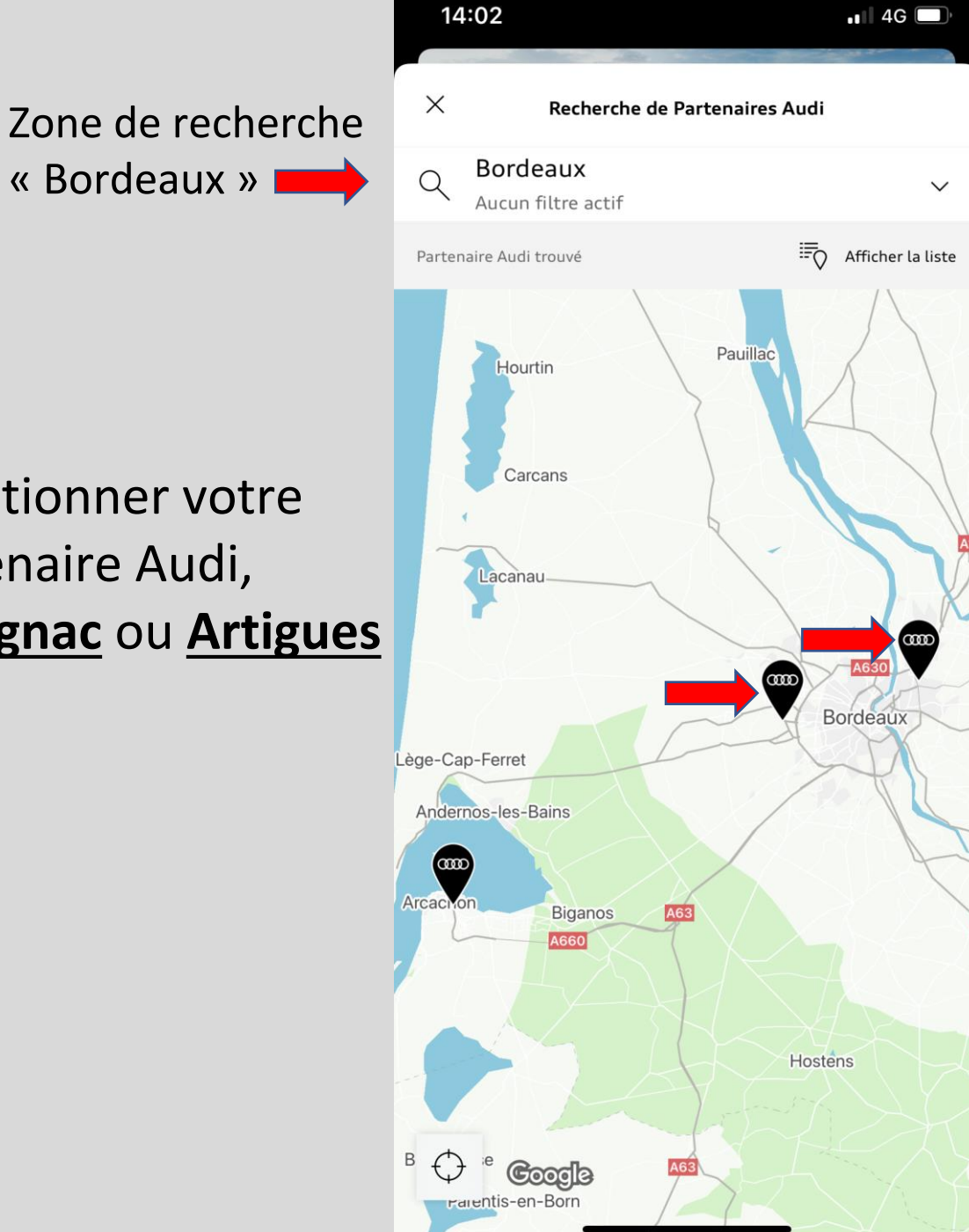

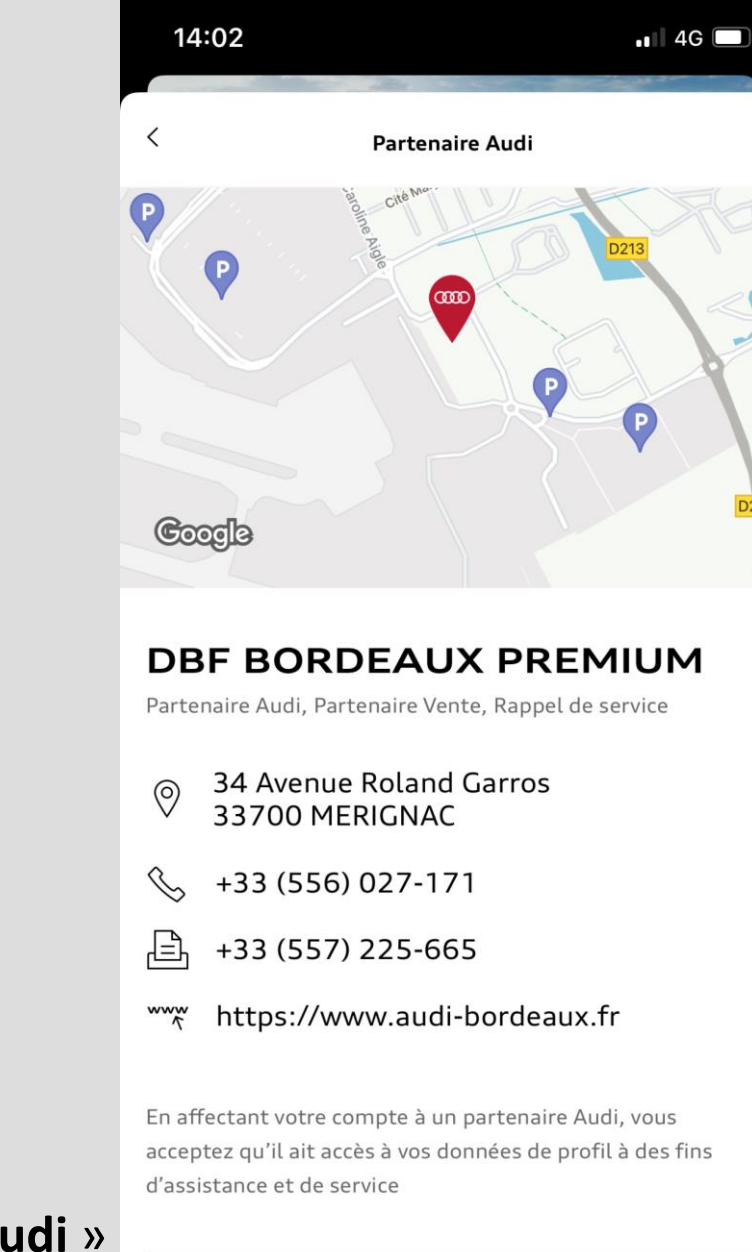

configuration de votre compte My Audi.

Vous avez terminé la

#### Cliquer sur « <u>Enregistrer le Partenaire Audi</u> »

Enregistrer le Partenaire Audi

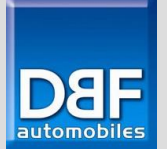

Pour connecter votre véhicule à votre compte my Audi, rendez-vous dans votre Audi.

> Mettez le Contact et aller sur la page de droite sur votre MMI.

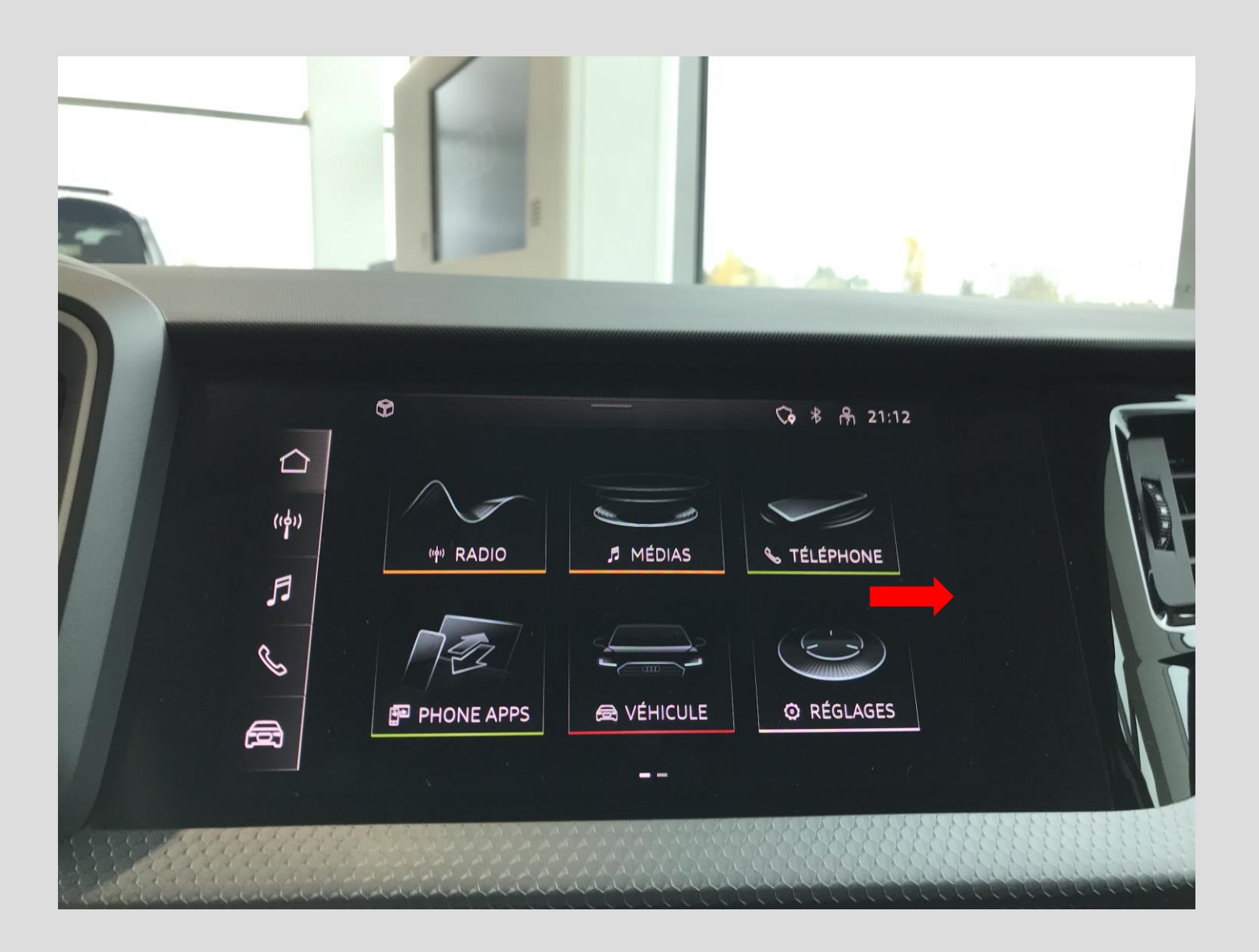

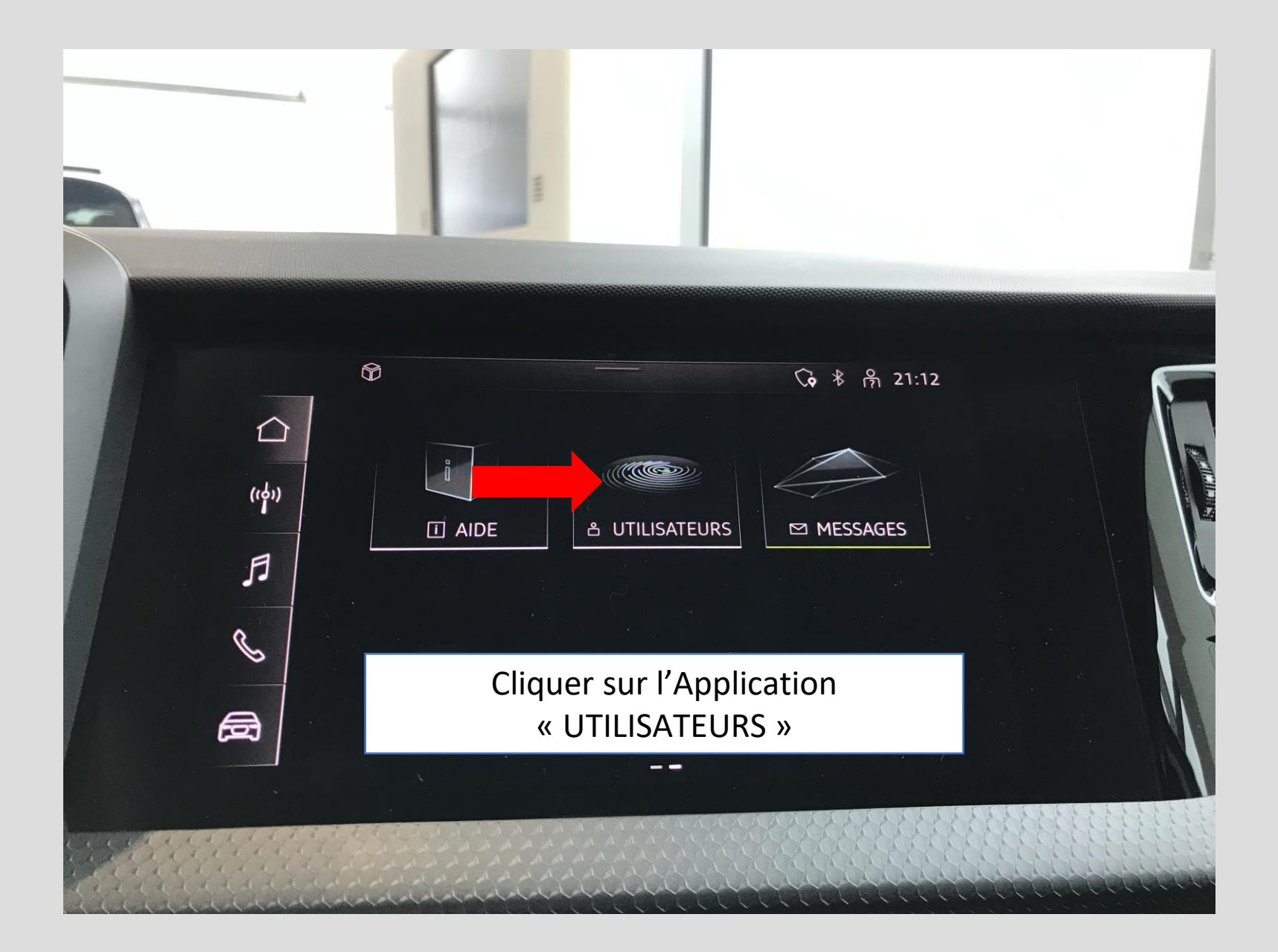

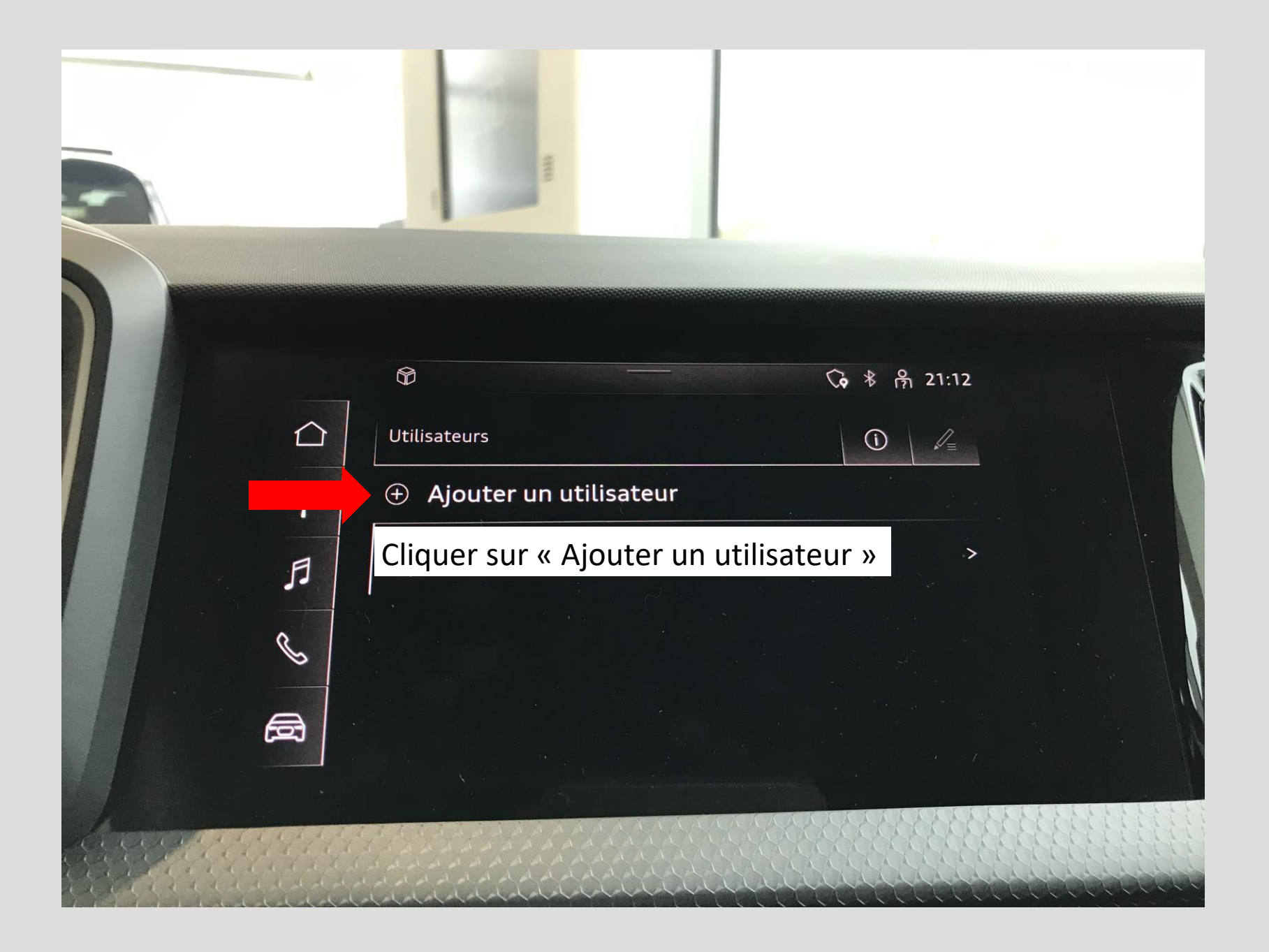

#### Cliquer sur « Se connecter »

- 1) Ajouter votre Adresse mail
- 2) Ajouter le mot de passe identique à celui crée pour l'application my Audi

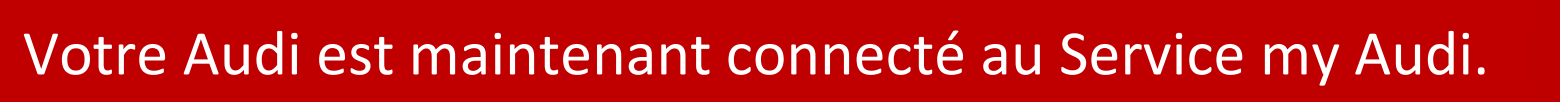

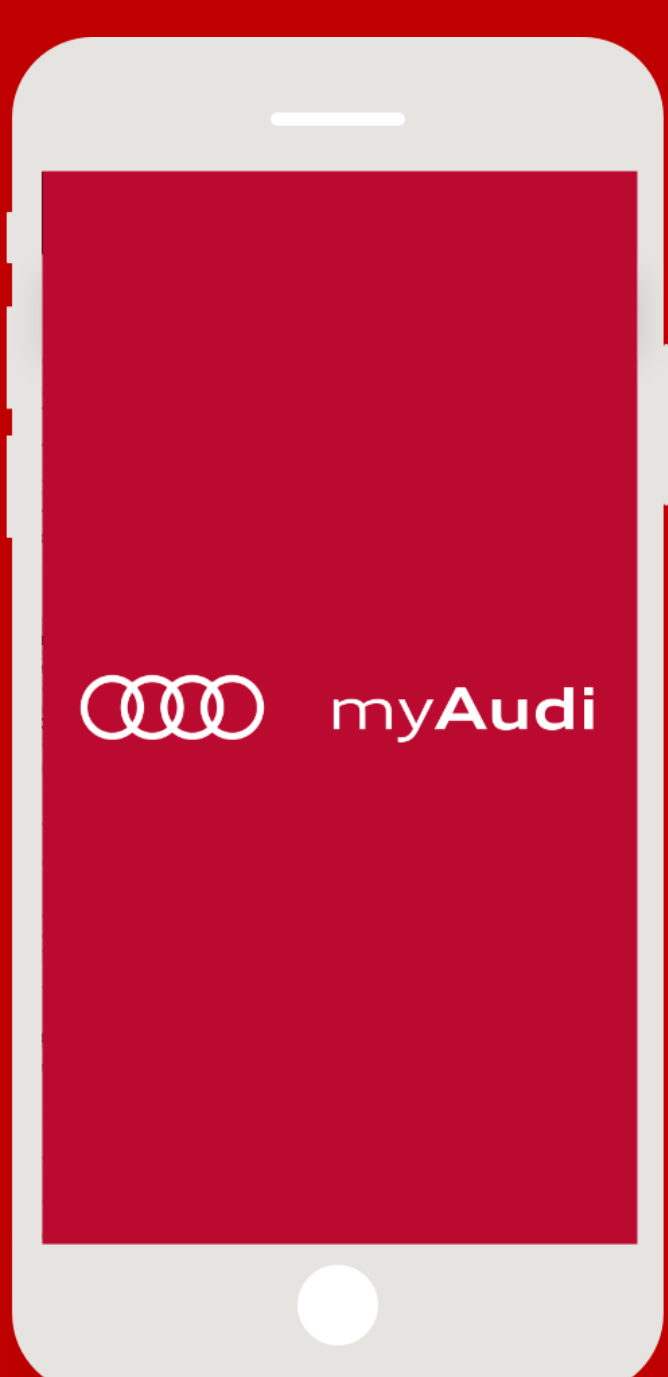